#### Assignment #2 An Exercise of SQL Using SQL\*Plus

## KAIST Myoung Ho Kim

### Table of Contents

- SQL\*Plus
  - Oracle SQL\*Plus
  - Access to database
- SQL\*Plus Commands
- Assignment #2
  - SQL Queries

# **SQL\*Plus**

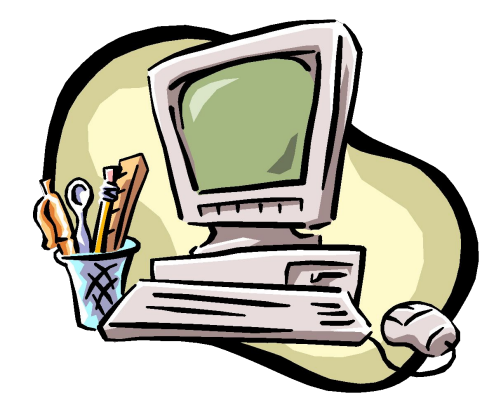

### **Oracle SQL\*Plus**

• An Oracle command-line utility program that can run SQL commands interactively or from a script.

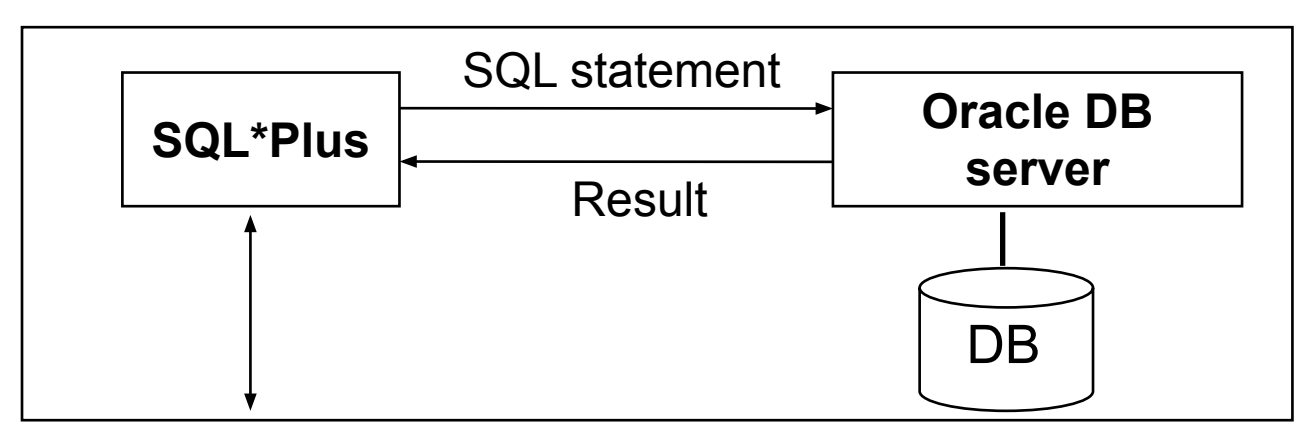

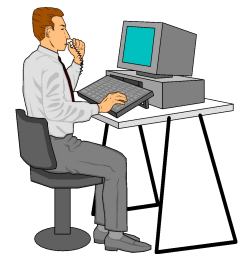

### Access to DB using SQL\*Plus

#### Install Oracle Client

- 1) <u>http://www.oracle.com/technetwork/database/enterprise-editio</u> <u>n/downloads/index.html</u>
- 2) Scroll down to Oracle Database 11g Release 2
- 3) Click See All

| Oracle Database 11g Re                                                                                                    | lease 2                                                                                                    |  |  |  |  |  |  |  |  |  |
|----------------------------------------------------------------------------------------------------|----------------------------------------------------------------------------------------------------|--|--|--|--|--|--|--|--|--|
| Standard Edition, Standard Edition One, and Enterprise Edition                                                                                                    |                                                                                                    |  |  |  |  |  |  |  |  |  |
| 7/13: Patch Set 11.2.0.4 for Linux and Solaris is now available on<br>support.oracle.com. Note: it is a full installation (you do not need to download<br>11.2.0.1 first). See the README for more info (login to My Oracle Support<br>required). |                                                                                                    |  |  |  |  |  |  |  |  |  |
| (11.2.0.1.0)                                                                                                    |                                                                                                    |  |  |  |  |  |  |  |  |  |
| <ul> <li>Microsoft Windows (32-bit)</li> <li>Microsoft Windows (x64)</li> <li>Linux x86</li> <li>Linux x86-64</li> </ul>                                                                                                    | File 1, File 2 (20 <mark>B</mark> ) See All<br>File 1, File 2 (20B) See All<br>File 1, File 2 (20B) See All<br>File 1, File 2 (20B) See All                                                                                                    |  |  |  |  |  |  |  |  |  |
|                                                                                                    | Oracle Database 11g Re<br>Standard Edition, Standard Edition<br>7/13: Patch Set 11.2.0.4 for Linux a<br>support.oracle.com. Note: it is a fu<br>11.2.0.1 first). See the README for<br>required).<br>(11.2.0.1.0)<br>Microsoft Windows (32-bit)<br>Microsoft Windows (x64)<br>Linux x86<br>Linux x86<br>Linux x86-64 |  |  |  |  |  |  |  |  |  |

## Access to DB using SQL\*Plus (Cont'd)

- Install Oracle Client
  - 4) Download Oracle Database 11g Release 2 Client

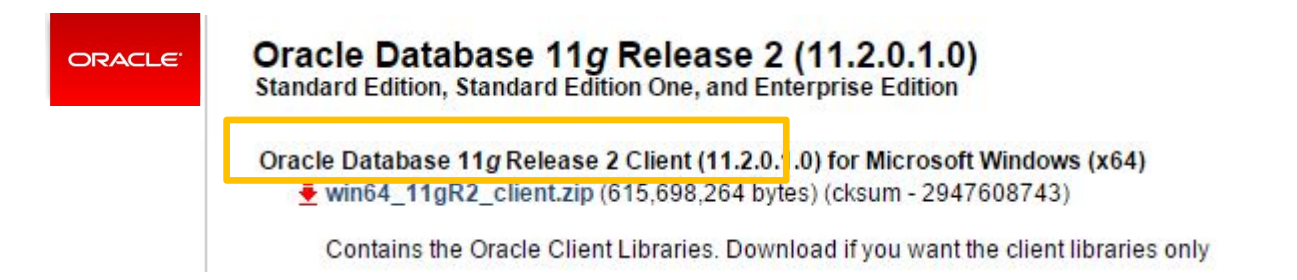

- 5) Run setup.exe
- 6) Install 'Manager' type

### Access to DB using SQL\*Plus (cont'd)

#### • Run SQL Plus

- Download *tnsnames.ora* from course homepage and copy it to (directory that *Oracle Client* is installed: ex. C:₩app₩MyDirect₩product₩11.2.0₩client\_2)₩network₩admi n
- 2) Run SQL Plus

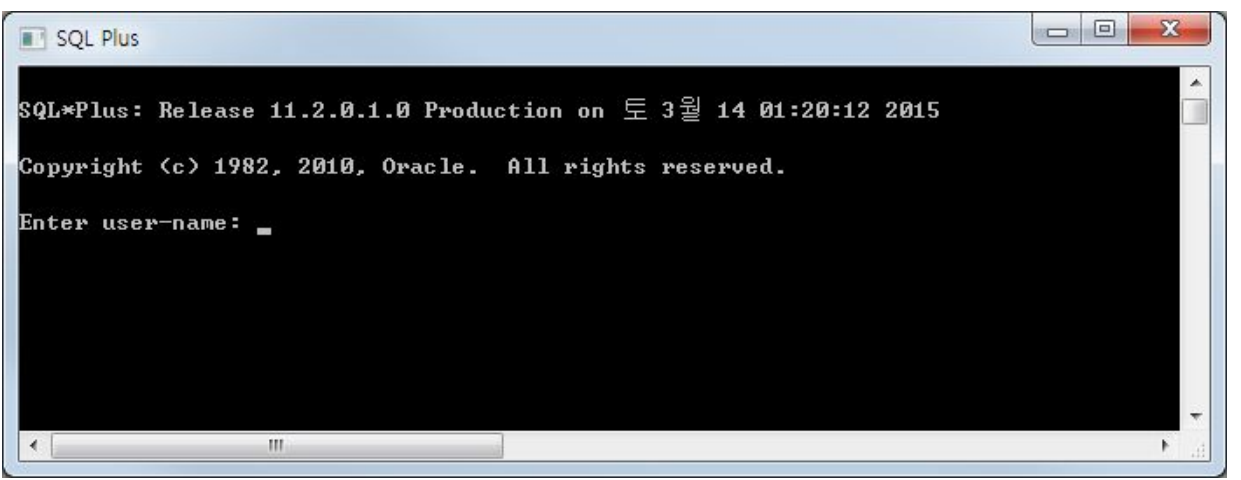

## Access to DB using SQL\*Plus (cont'd)

#### Access to database

- User-name: s[studentID]@cs360
  - » ex) If your studentID is 20151234, then your user-name is s20151234@cs360
- Password: s[studentID]
  - » ex) If your studentID is 20151234, then your password is s20151234
    - It is recommended to change your password for security

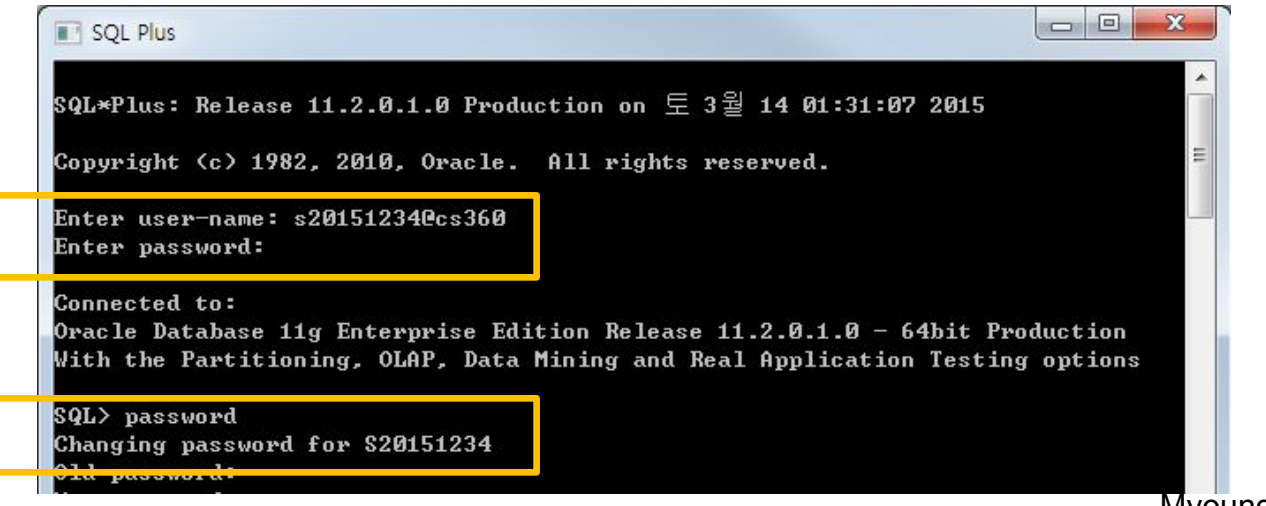

Myoung Ho Kim, KAIST

#### **SQL\*Plus Commands**

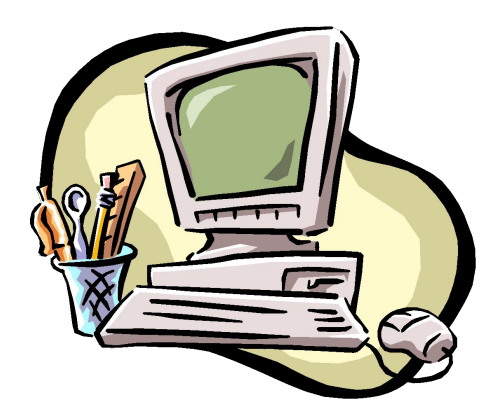

### SQL\*Plus Commands

#### • SQL\*Plus buffer commands

- LIST List one or more lines of the SQL buffer
- CHANGE Change text on the current line in the buffer
- DEL
   Delete one or more lines of the buffer
- APPEND Add specified text to the end of the current line in the buffer
- RUN Execute the SQL command currently stored in the SQL buffer
- CLEAN BUFFER Erase the SQL command currently stored in the SQL buffer

#### • SQL\*Plus file commands

- SAVE Save the contents of the SQL buffer in a host operating system file
- GET Load a host operating system file into the SQL buffer
- START Execute the contents of the specified script
- **SPOOL** Store query results in an operating system file (.sql)
- HOST Execute a host operating system command without leaving SQL\*Plus
- EDIT Open a text editor like the notepad to edit an text file (sql, .lst, etc)

#### • SQL\*Plus buffer commands

- » Besides sending SQL statements to the server, SQL\*Plus also saves them into a local buffer and allow users to view and change the statements
- LIST
  - » Display one or more lines of the SQL buffer
- CHANGE
  - » Change text on the current line in the buffer
- RUN(or /)
  - » Execute the SQL command currently stored in the SQL buffer

- SQL\*Plus buffer commands
  - DEL
    - » Delete one or more lines of the buffer
  - APPEND/ INPUT
    - » Add specified text / line(s) to the end of the current line in the buffer
  - CLEAR BUFFER
    - » Erase the SQL command currently stored in the SQL buffer

- SQL\*Plus buffer commands
  - LIST, CHANGE

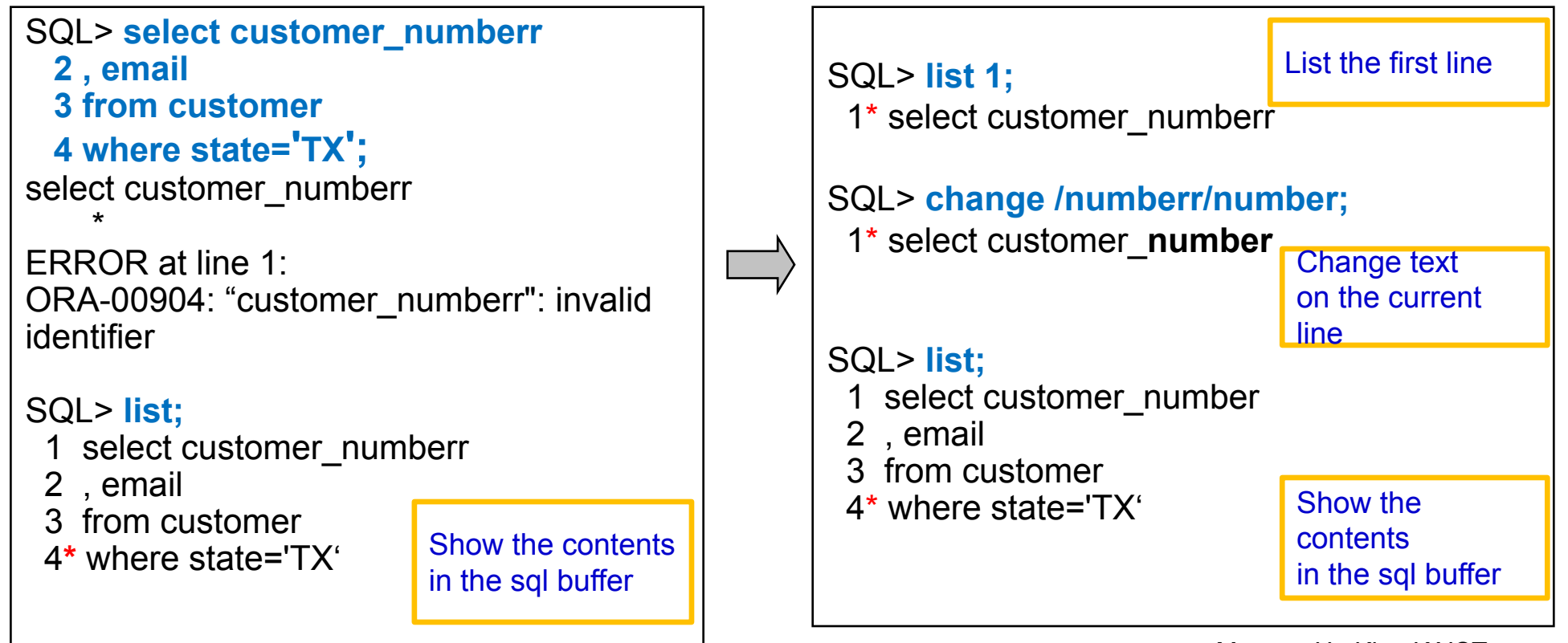

Myoung Ho Kim, KAIST

- SQL\*Plus buffer commands
  - RUN(or /), DEL

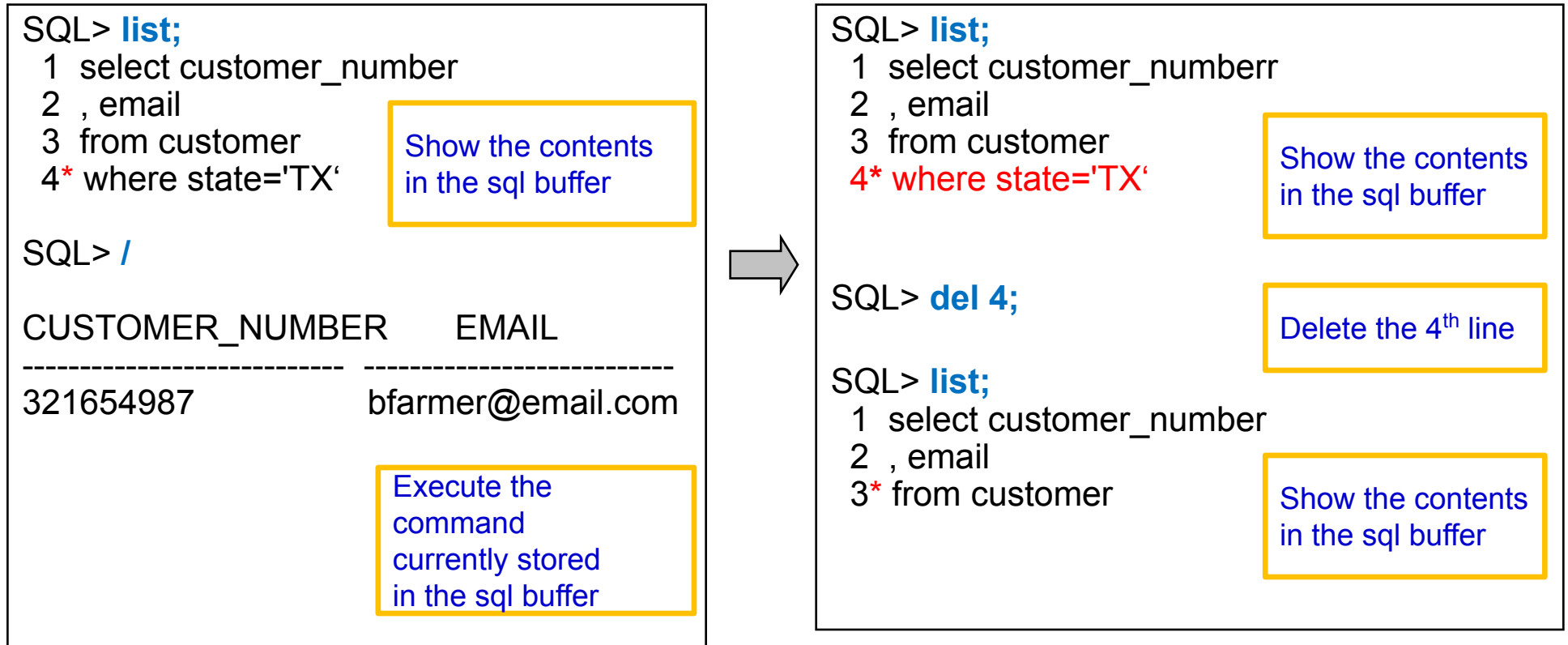

- SQL\*Plus buffer commands
  - APPEND

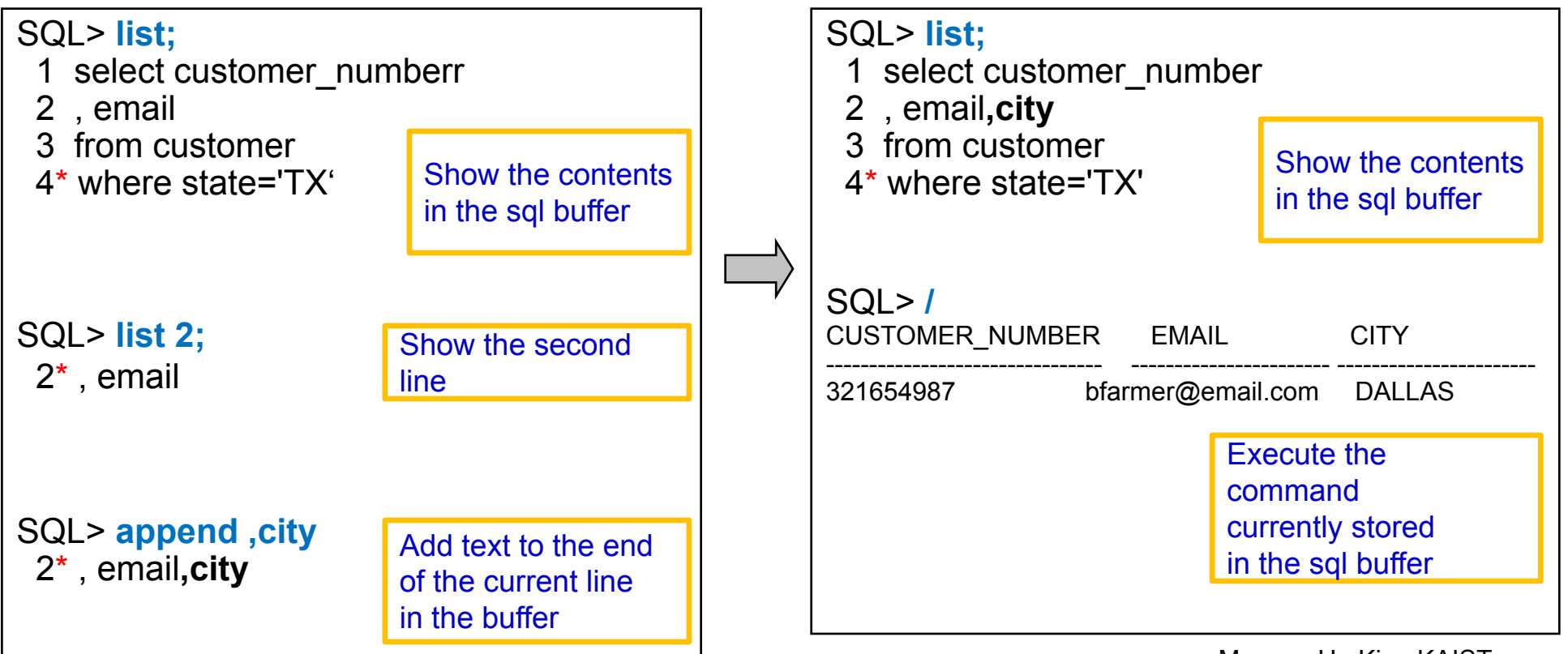

- SQL\*Plus buffer commands
  - INPUT, CLEAR BUFFER

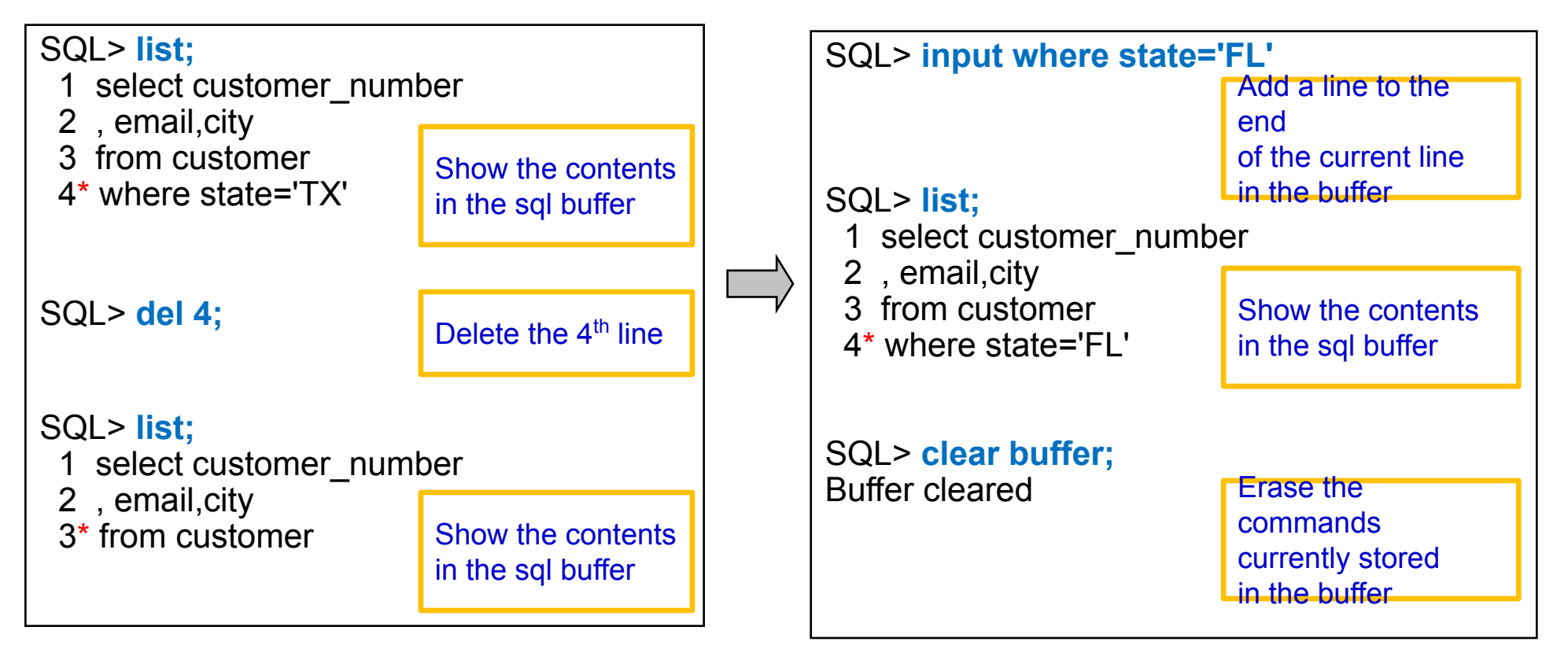

#### • SQL\*Plus file commands

- SAVE, GET, START(or @)
  - » Save the contents of the SQL buffer into a script file
  - » Load a contents of script file into the SQL buffer
  - » Execute the contents of the specified script
- SPOOL
  - » Store query results in an operating system file
  - » SPOOL result.lst : start to write in result.lst
  - » SPOOL OFF : stop to write
- HOST
  - » Execute a host operating system command without leaving SQL\*Plus
    - ex) HOST *dir* : execute a MS-DOS command *dir*

- SQL\*Plus file commands
  - SAVE, GET, START(or @)

cf. If you cannot execute these commands, please run SQL\*Plus in administrator mode

| SQL> select<br>2 email, ci<br>3 where sta | customer_number,<br>ty from customer<br>ate='TX'; | CITY   |  | SQL> save query.so                                                                   | qI; Sav<br>cont<br>into   | Save buffer<br>contents<br>into a file             |  |  |
|-------------------------------------------|---------------------------------------------------|--------|--|--------------------------------------------------------------------------------------|---------------------------|----------------------------------------------------|--|--|
| 321654987                                 | bfarmer@email.com                                 | DALLAS |  | SQL> get query.sql<br>1 select customer<br>2 email, city from 0<br>3 where state='TX | ;<br>_number,<br>customer | Retrieve a file<br>and place it<br>into the buffer |  |  |
|                                           |                                                   |        |  | SQL> @query.sql<br>CUSTOMER_NUMBER                                                   | EMAIL                     | CITY                                               |  |  |
|                                           |                                                   |        |  | 321654987 bfarı                                                                      | mer@email.co              | m DALLAS                                           |  |  |

- SQL\*Plus file commands
  - SPOOL, HOST

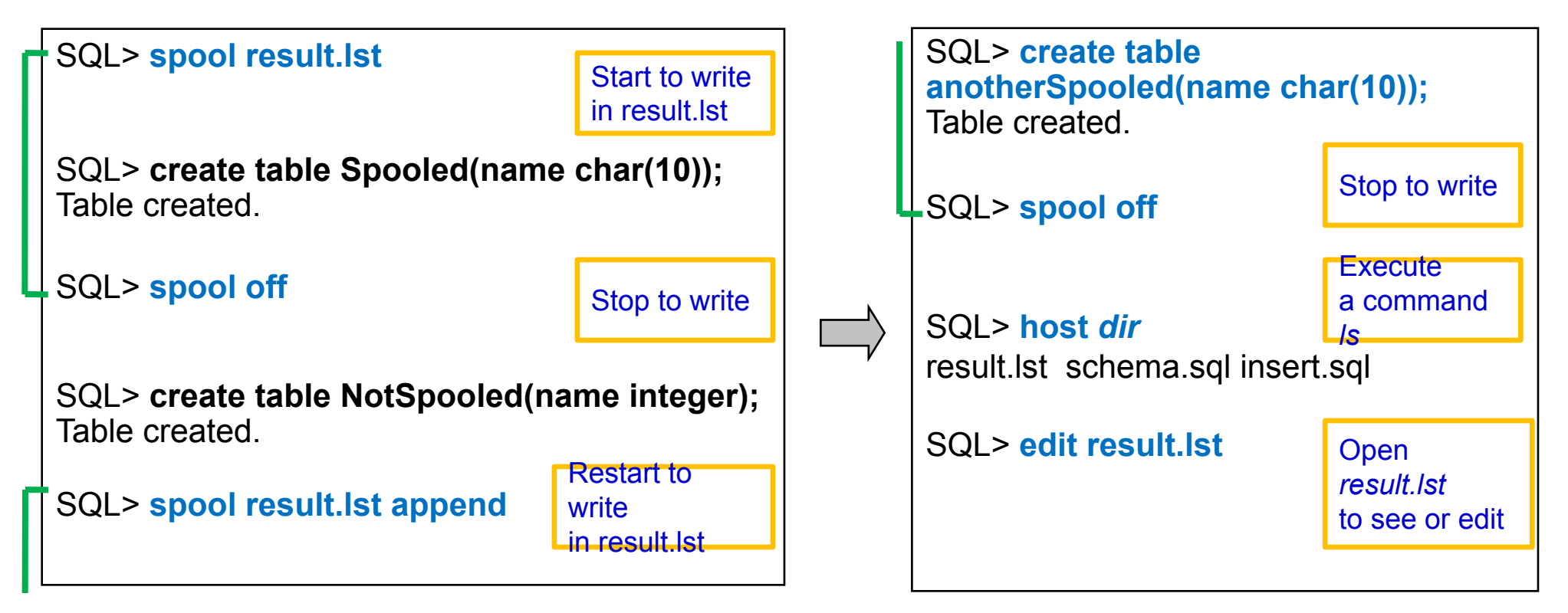

### Assignment #2

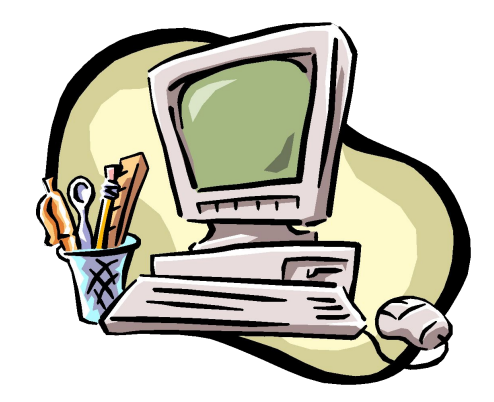

### Submission

- Due
  - Sep. 23, 2:00 a.m.
  - Delay is not accepted
- Submission standard
  - [student ID].Ist contains the executions of SQL commands and their results. You may use **SPOOL** command.
  - Upload the .lst file to course homepage
- Evaluation
  - You will get points if your SQL queries find the right answers.
  - Do not cheat others. Both of them will get no point.

#### **Example Database**

#### • Create tables for homework.

- Download HW2db.sql from the course homepage and Copy it to (directory that Oracle Client is installed)₩BIN
- 2) @HW2db.sql or start HW2db.sql

| SQL Plus        |                                                                                                    |
|-----------------|----------------------------------------------------------------------------------------------------|
| SQL> CHW1db.sql | <u> </u>                                                                                                    |
| Table dropped.  |                                                                                                    |
| Table dropped.  |                                                                                                    |
| Table dropped.  |                                                                                                    |
| Table created.  | Ŧ                                                                                                    |
|                 | the design of the second second second second second second second second second second second second second se |

## Example Database (cont'd)

#### Database Design

•••

- You can see all the tables stored in your database using a command select \* from tab'

|         |          |               |       | ]     |     |      |        |       |    |      |      |       |       |         |
|---------|----------|---------------|-------|-------|-----|------|--------|-------|----|------|------|-------|-------|---------|
| PRODUCT |          | PRODUCT maker |       |       | del |      | type   |       |    |      |      |       |       |         |
|         | A        |               | А     | 2001  |     | pc   |        |       |    |      |      |       |       |         |
|         |          | A             |       | 1002  |     | pc   |        |       |    |      |      |       |       |         |
|         |          |               |       |       |     |      |        |       |    |      |      |       |       |         |
|         | <b>}</b> |               |       |       |     |      |        |       |    |      |      | ļ     |       |         |
| PC      | moc      | <u>lel</u>    | speed |       |     | ram  | hd     | price |    | PRIN | NTER | model | color | type    |
|         | 100      | 01 2.6        |       | 2.66  |     | 1024 | 250    | 2114  | 14 |      |      | 3001  | true  | Ink-jet |
| -       | 1002 2.* |               | 2.10  | 0 51: |     | 512  | 250    | 995   |    |      |      | 3002  | false | laser   |
|         |          |               |       |       |     |      |        |       |    |      |      |       |       |         |
|         | <b>}</b> |               |       |       |     |      |        |       |    |      |      |       |       |         |
| LAPTOP  | mod      | del           | speed | ra    | ım  | hd   | screen | price |    |      |      |       |       |         |
|         | 200      | 01            | 2.00  | 20    | )48 | 240  | 20.1   | 3673  |    |      |      |       |       |         |
|         | 200      | )2            | 1.73  | 10    | )24 | 80   | 17.0   | 949   |    |      |      |       |       |         |

price

99 239

### Queries

- Q1. Find all the tuples in the Printer relation for color printers. Remember that color is a boolean-valued attribute.
  - If a value of color attribute is 1 then the printer is a color printer.
  - If a value of color attribute is 0 then the printer is not a color printer
- Q2. Find the model number, speed, and hard-disk size for all PC's whose price is under \$800.
- Q3. Find the manufacturers of laptops

### Queries

- Q4. Find those manufactures that sell PC's but not Laptops
  - In oracle, the operator for difference of sets is 'MINUS' (instead of 'EXCEPT')
- Q5. Find the model number and price of all products (of any type) made by manufacturer C
- Q6. Find those processor speeds that occur in two or more PC's

#### References

- Lecture notes
- Text book
  - Chapter 6.1, 6.2, 6.3
- Oracle SQL Plus Tutorial
  - <u>http://www.holowczak.com/oracle/sqlplus/</u>